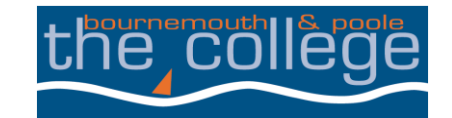

## THE STUDENT GUIDE

# HOW TO TOP UP YOUR PRINT CREDIT AND CHECK HOW MUCH YOU HAVE LEFT

As part of your enrolment at the College, your account has been credited with £1 printer credit that can be used to print at both the LRC.

### HOW DO I FIND OUT HOW MUCH CREDIT I HAVE REMAINING?

You will need to be logged in to a workstation to check your credit and follow the steps below.

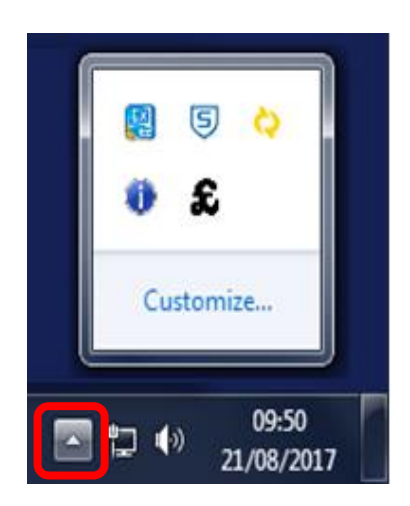

Click the hidden icons button at the bottom right hand side of the desktop

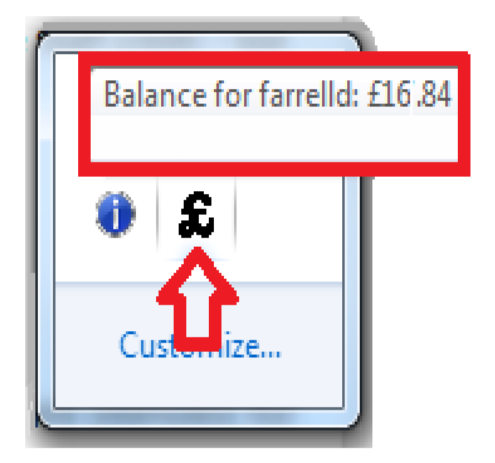

Hover the mouse over the Pound sign (£). The balance will appear above

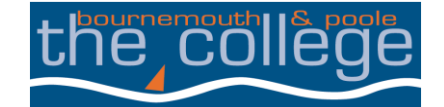

#### HOW DO I TOP-UP MY PRINTER CREDIT?

In order to top-up your printer credit, you will need to go to <u>www.thecollege.co.uk</u> and select Student Support, Student Support and follow the link to top-up your print credit.

| Print Cre                                                                                                    | edit                                                                     |                                 | _             |               | Add the amount of credit you wish                                   |
|----------------------------------------------------------------------------------------------------|--------------------------------------------------------------------------|---------------------------------|---------------|---------------|---------------------------------------------------------------------|
| Student Print Credit         Amount (£)       5.00         Add to Basket       0         Description         Top up your print credit here |                                                                          |                                 |               |               | is £5.00 but you can buy more than<br>this amount.<br>Add to Basket |
| Questionnair<br>Please enter yo                                                                                                    | Read More re ur first name*                                              |                                 |               |               | Enter your first name                                               |
| Please enter yo                                                                                                    | iur surname*                                                             |                                 |               |               | Enter your surname                                                  |
| Please enter yo<br>Poole College*                                                                                                    | ur Student ID Number. This can be found on an                            | correspondence from The Bournem | outh and      |               | Enter your student ID number                                        |
|                                                                                                    |                                                                          |                                 | Next 💿        |               | Select Next                                                         |
| Continue Sh                                                                                                    | opping                                                                   |                                 | Proceed       | to Checkout 🕠 |                                                                     |
| ltem                                                                                                    |                                                                          | Quantity                        | Unit Price    | Total Cost    |                                                                     |
| Product                                                                                                    | Catalogue                                                                |                                 |               |               |                                                                     |
| to all                                                                                                    | Student Print Credit<br>Product code:print<br>View/Edit questionnaire(s) | - 1 +<br>Remove                 | £5.00         | £5.00         | Please take some time to check your                                 |
|                                                                                                    |                                                                          |                                 | Delivery      | £0.00         | order before proceeding to the                                      |
|                                                                                                    |                                                                          | Tot                             | al Before VAT | £5.00         | checkout                                                            |
|                                                                                                    |                                                                          |                                 | VAT           | £0.00         |                                                                     |

£5.00

Proceed to Checkout 🕟

Total

Continue Shopping

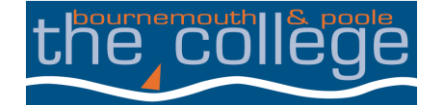

#### Login / Register

| New Customer                                                                                            |                                                                                              |  |  |  |  |  |
|----------------------------------------------------------------------------------------------------|----------------------------------------------------------------------------------------------|--|--|--|--|--|
| Creating an account only takes a<br>If this is your first vi                                            | few moments and allows you to store your details for future visits.<br>Sit <u>click here</u> |  |  |  |  |  |
| Login                                                                                                   |                                                                                              |  |  |  |  |  |
| Email Address<br>Password                                                                               |                                                                                              |  |  |  |  |  |
| Forgotten password                                                                                      | Login O                                                                                      |  |  |  |  |  |
| Forgotten Your Pass<br>We will send password reset inst<br>your email address below.<br>Email Address @ | word?<br>uotions to the email address associated with your account. Please type<br>Send O    |  |  |  |  |  |

If this is the first time you have used this site then your will need to create an account.

If you have already created an account then enter the email address and password previously used and select Login

If you cannot remember your password then enter the email address you used previously and select send

Once you have logged in you will be able to enter your payment details.

Once completed you will receive an email confirming your purchase and your account will be credited within 24 hours.